# FindIT Network Probe에서 이메일 설정 구성 및 이메일 알림 사용자 지정

### 목표

Cisco FindIT Network Probe는 네트워크 관리자에게 웹 브라우저에서 Cisco 디바이스를 안전 하게 모니터링하고 관리하는 데 도움이 되는 필수 툴을 제공합니다.FindIT Network Probe는 네트워크 설정 변경, 사용 가능한 새 펌웨어, 장치 상태, 네트워크에 연결된 장치의 기타 업데 이트 등 장치 및 Cisco Support 알림이 포함된 선택된 네트워크 이벤트에 대해 알리기 위해 이 메일 알림을 생성하도록 구성할 수 있습니다.

이 문서는 FindIT Network Probe에서 네트워크 이벤트로 인해 발생하는 이메일 알림을 제어 하는 방법을 보여 주는 것을 목적으로 합니다.

## 이메일 설정 구성

1단계. FindIT Network Probe Administration GUI에 로그인하고 Administration(관리) > Email Setting(이메일 설정)을 선택합니다.

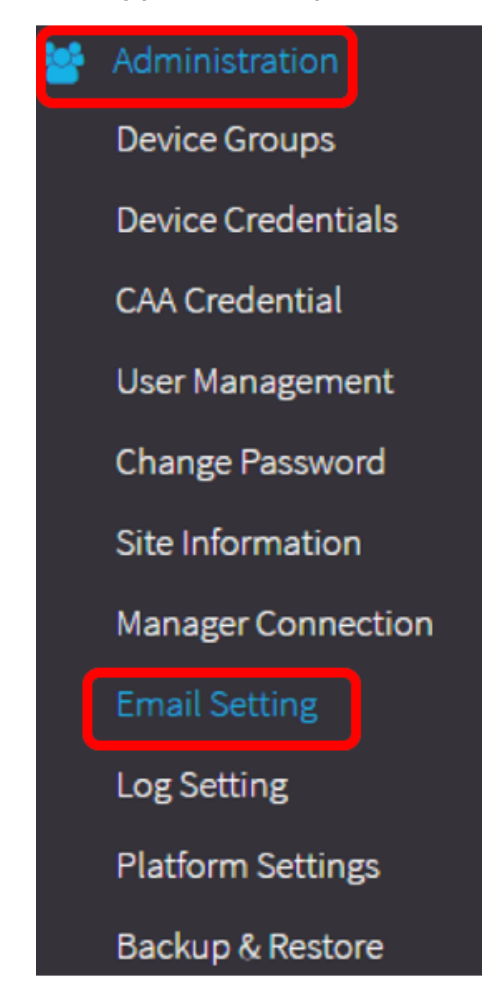

2단계. SMTP Server 필드에 메일 서버의 유효한 호스트 이름을 입력합니다.

참고:이 예에서는 smtp.gmail.com이 사용됩니다.

| SMTP Server:      | smtp.gmail.com | ✓ |
|-------------------|----------------|---|
| SMTP Port:        | 587            | ~ |
| Email Encryption: | TLS            | • |
| Authentication:   | login          | • |

3단계. SMTP Port(SMTP 포트) 필드에 메일 서버의 포트 번호*를* 입력합니다.이메일을 보내는 데 사용되는 아웃바운드 포트 번호입니다.유효한 포트 번호 범위는 0~65535이고 기본값은 SMTP(Simple Mail Transfer Protocol)의 경우 465입니다.

**참고:**이 예에서는 SMTP 포트 번호 587이 사용됩니다.

| SMTP Server:      | smtp.gmail.com | ✓ |
|-------------------|----------------|---|
| SMTP Port:        | 587            | ~ |
| Email Encryption: | TLS            | • |
| Authentication:   | login          | • |

4단계. Email Encryption(이메일 암호화) 드롭다운 목록에서 메시지를 이메일로 보낼 암호화 방법을 선택합니다.암호화 방법이 SMTP 포트와도 일치해야 합니다.

옵션은 다음과 같습니다.

- 없음 이메일에 암호화가 사용되지 않습니다.
- TLS TLS(Transport Layer Security)는 인터넷을 통한 통신을 위한 보안 및 데이터 무결성을 제공하는 암호화 프로토콜입니다.이 암호화는 SMTP 포트 587을 사용합니다.
- SSL SSL(Secure Sockets Layer)은 웹 서버와 브라우저 간에 암호화된 링크를 생성하는 표 준 보안 기술입니다.이 암호화는 SMTP 포트 465를 사용합니다.

**참고:**이 예에서는 TLS가 사용됩니다.

| SMTP Server:      | smtp.gmail.com    |
|-------------------|-------------------|
| SMTP Port:        | 587 🗸             |
| Email Encryption: | TLS -             |
| Authoritication   | None              |
| Authentication:   | TLS               |
|                   | SSL               |
| Username:         | ccoesup@gmail.com |

5단계. Authentication(인증) 드롭다운 목록에서 이메일에 대한 액세스를 인증할 방법을 선택 합니다.

옵션은 다음과 같습니다.

- None 사용자 이름과 비밀번호가 필요한 인증이 없습니다.
- 일반 텍스트 암호화되지 않음;사용자 이름과 비밀번호가 필요합니다.
- md5 Message-Digest Algorithm 5는 사용자 이름과 암호가 필요한 인증에 128비트 해시 값 을 사용합니다.
- login 사용자 이름과 비밀번호가 인증에 사용됩니다.

참고:이 예에서는 login이 사용됩니다.

| SMTP Server:      | smtp.gmail.com | • |
|-------------------|----------------|---|
| SMTP Port:        | 587            | ~ |
| Email Encryption: | TLS            | • |
| Authentication:   | login          | ÷ |
|                   | None           |   |
| Username:         | clear-text     | ) |

6단계(선택 사항) 5단계에서 clear-text, md5 또는 login을 선택한 경우 Username(사용자 이름 ) 필드에 Username(사용자 이름)을 *입력합니다*.이는 발신 이메일 주소입니다.

**참고:**이 예에서는 <u>ccoesup@gmail.com</u>가 사용됩니다.

| Username:           | ccoesup@gmail.com   | ~           |
|---------------------|---------------------|-------------|
| Password:           | ********            | ~           |
| Send Email to 1:    | ccoesup2@gmail.com  | ~           |
| Send Email to 2:    | example@cisco.com   |             |
| From Email Address: | ccoesup@gmail.com   | ✓           |
|                     | Save Cancel Test Co | onnectivity |

7단계. (선택 사항) 위에 구성된 사용자 이름의 Password 필드에 비밀번호를 입력합니다.

**참고:** 개인 전자 메일을 사용하여 개인 정보를 유지하는 대신 별도의 전자 메일 계정을 사용하 는 것이 좋습니다.

| Username:           | ccoesup@gmail.com  | •           |
|---------------------|--------------------|-------------|
| Password:           | •••••              | ~           |
| Send Email to 1:    | ccoesup2@gmail.com | ✓           |
| Send Email to 2:    | example@cisco.com  |             |
| From Email Address: | ccoesup@gmail.com  | ✓           |
|                     | Save Cancel Test C | onnectivity |

8단계. Send Email to 1(이메일 전송 1) 필드에 이메일 주소를 입력합니다.주소는 네트워크 업데이트의 수신자입니다.

**참고:**개인 전자 메일을 사용하여 개인 정보를 유지하는 대신 별도의 전자 메일 계정을 사용하는 것이 좋습니다.이 예에서 <u>ccoesup2@gmail.com</u>는 예제로 사용됩니다.

| Username:           | ccoesup@gmail      | ✓               |
|---------------------|--------------------|-----------------|
| Password:           | •••••              | ✓               |
| Send Email to 1:    | ccoesup2@gmail.com | ~               |
| Send Email to 2:    | example@cisco.com  |                 |
| From Email Address: | ccoesup@gmail.com  | ✓               |
|                     | Save Cancel Te     | st Connectivity |

9단계. (선택 사항) Send Email to 2(이메일 전송 대상) 필드에 보조 이메일 주소를 입력합니다

| Username:           | ccoesup@gmail       | ✓           |
|---------------------|---------------------|-------------|
| Password:           | *******             | ✓           |
| Send Email to 1:    | ccoesup2@gmail.com  | ✓           |
| Send Email to 2:    | example@cisco.com   |             |
| From Email Address: | ccoesup@gmail.com   | ~           |
|                     | Save Cancel Test Co | onnectivity |

.

10단계. From Email Address(보낸 사람 이메일 주소) 필드에 6단계의 Username(사용자 이름 ) 및 Password(비밀번호) 필드에 사용되는 인증된 이메일 주소*를* 보내는 이메일 주소로 입력 합니다.

참고:이 예에서는 <u>ccoesup@gmail.com</u>가 사용됩니다.

| Username:           | ccoesup@gmail      | ✓            |
|---------------------|--------------------|--------------|
| Password:           | •••••              | ✓            |
| Send Email to 1:    | ccoesup2@gmail.com | ✓            |
| Send Email to 2:    | example@cisco.com  |              |
| From Email Address: | ccoesup@gmail.com  | ~            |
|                     | Save Cancel Test   | Connectivity |

#### 11단계. 저장을 **클릭합니다**.

| Username:           | ccoesup@gmail      | ✓           |
|---------------------|--------------------|-------------|
| Password:           | *******            | ✓           |
| Send Email to 1:    | ccoesup2@gmail.com | ✓           |
| Send Email to 2:    | example@cisco.com  |             |
| From Email Address: | ccoesup@gmail.com  | ✓           |
|                     | Save Cancel Test C | onnectivity |

12단계. **연결 테스트**를 클릭하여 구성된 메일 서버 자격 증명을 확인합니다.그러면 구성된 이 메일 주소로 이메일을 보내 컨피그레이션이 작동하는지 확인합니다.

| Username:           | ccoesup@gmail      | ✓            |
|---------------------|--------------------|--------------|
| Password:           | *******            | ✓            |
| Send Email to 1:    | ccoesup2@gmail.com | ✓            |
| Send Email to 2:    | example@cisco.com  |              |
| From Email Address: | ccoesup@gmail.com  | ✓            |
|                     | Save Cancel Test   | Connectivity |

13단계. 성공하면 이메일이 성공적으로 전송되었음을 확인하는 메시지가 Cisco 로고 아래에 표시됩니다.

참고:이 메시지는 이메일을 성공적으로 전송한 후 몇 초 후에 사라집니다.

| E           | .1 111 11<br>CISCO | FindIT Network Probe |
|-------------|--------------------|----------------------|
| <b>Đ</b> na | Sent email         | successfully         |

또한 FindIT Network Management에서 제목 Test 메시지가 포함된 빈 이메일 알림을 수신해 야 합니다.

| • | ccoesup@gmail.com |
|---|-------------------|
|   | to me 💌           |
|   |                   |

Test message from FindIT Network Management

FindIT Network Probe에 이메일 설정을 구성했습니다.

### 이메일 알림 사용자 지정

1단계. 홈 창에서 글로벌 툴바의 오른쪽 상단에 있는 알림 센터(종) 아이콘을 클릭합니다.아이 콘 위의 숫자는 미승인 알림 수를 나타냅니다.

참고:알림이 발생하면 Event Log 대화 상자의 아이콘 아래에 표시됩니다.

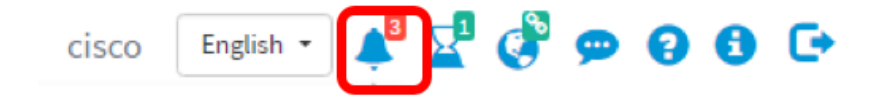

2단계. Event Log(이벤트 로그) 대화 상자의 오른쪽 상단 모서리에서 Task(시간 표시)를 클릭 하여 Event Settings(이벤트 설정)로 이동합니다.

| Event Log                                                                                                    | ≡⊠≎ ⊗   |
|----------------------------------------------------------------------------------------------------|---------|
| Unacknowledged:                                                                                                |         |
|                                                                                                    |         |
| > Filter                                                                                                    |         |
|                                                                                                    | ACK All |
| Time & Date: 2016-10-07 16:05:31<br>Device: RV134W MAC Address: 68:9C:E2:A0:17:8E<br>credential(SNMP) required | □ ACK   |
| Time & Date: 2016-10-07 16:05:04<br>Device: switch12ccde MAC Address: C0:7B:BC:12:CC:DE<br>Device offline      | - ACK   |
| Time & Date: 2016-10-07 16:04:37<br>Device: RV134W MAC Address: 68:9C:E2:A0:17:8E<br>Device discovered         | ACK     |

3단계. Email(이메일) 열에서 확인란을 선택하여 알림을 수신할 이벤트를 선택하거나 필터링 합니다.

**참고:**이 예에서는 모든 확인란을 선택합니다.즉, 모든 디바이스 및 Cisco 지원 알림을 받게 됩니다.

| Event Settings                 |                    | ≣ ¤ � ⊗  |
|--------------------------------|--------------------|----------|
|                                | Popup Notification | Email    |
| Device Notifications           |                    |          |
| Device Discovered              | ď                  |          |
| Device Unreachable             | ☑                  |          |
| Device Credential Required (?) | ✓                  |          |
| SNMP Disabled                  | <b></b> <i>⊡</i>   | S        |
| Device Offline                 |                    | 8        |
| Health Critical                |                    |          |
| Cisco Support Notifications    | R                  | œ.       |
| New Firmware Available         |                    | ſ.       |
| End of Life/Sale Notice 3      |                    | <b>⊻</b> |
| Maintenance Expiry (?)         |                    |          |
| Save Restore Defaults          |                    |          |

4단계. **저장**을 클릭합니다.

| Cisco Support Notifications |                  |  |
|-----------------------------|------------------|--|
| New Firmware Available      |                  |  |
| End of Life/Sale Notice (?) |                  |  |
| Maintenance Expiry 💡        |                  |  |
| Save success                |                  |  |
| Save                        | Restore Defaults |  |

5단계. (선택 사항) 이메일 계정에 로그인하여 Cisco FindIT Network Management에서 수신 한 이메일 알림을 확인합니다.

참고:이 예에서는 Cisco FindIT Network Management에서 검색한 디바이스를 보여줍니다.

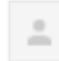

ccoesup@gmail.com to me 💌

Here is new online device info:

Device name:wap0c0d40 Device type: WAP Site name: Cisco Dev Lab

Device name:wapa0fa20 Device type: WAP Site name: Cisco Dev Lab

Device name:switch12ccde Device type: Switch Site name: Cisco Dev Lab

Device name:wap0c0d40 Device type: WAP Site name: Cisco Dev Lab

Device name:switch12ccde Device type: Switch Site name: Cisco Dev Lab

Cisco FindIT Network Management.

이제 이메일 알림을 사용자 지정했습니다.